## 困ったときは

| No. | 事例                                        | 対処法                                                                                                    |
|-----|-------------------------------------------|----------------------------------------------------------------------------------------------------|
| 1   | 認証画面起動後にエラーが表示される。                        | <ul> <li>Android版「あかリモ+」アプリが現在サポートしている標準ブラウザアプリ(デフォルトのアプリ)はGoogle Chromeとなっております。</li> <li>標準ブラウザアプリがGoogle Chrome以外に設定されている場合、</li> <li>ブラウザアプリ(デフォルトのアプリ)の設定を変更してください。</li> <li>(変更設定手順は一例です)</li> <li>※お手持ちのAndroidスマートフォン・タブレット端末によって手順が異なる場合があります。</li> <li>詳細は、お手持ちのAndroidスマートフォン・タブレット端末の取扱説明書をご確認ください。</li> <li>1) Androidスマートフォン・タブレットの設定「歯車」アイコンを開く</li> <li>2)「アプリと通知」をタップする</li> <li>※「アプリ」「アプリ管理」などと表示されている場合があります。</li> <li>3)「デフォルトのアプリ」をタップする</li> <li>※詳細設定の中に折りたたまれている場合があります。</li> <li>4)「ブラウザアプリ」をタップする</li> <li>5)ブラウザアプリをGoogle Chromeに変更する</li> </ul>                                                                                                    |
| 2   | 「あかリモ+」アプリの状態表示が、<br>実際の照明器具状態と異なる。       | 「あかリモ+」アプリにて状態表示の更新を行ってください。<br>→アプリ操作ガイド「主な画面と各部のはたらき(TOP画面)」をご参照ください。                                                                                                    |
| 3   | 照明器具やスピーカーを<br>操作していないにも関わらず、<br>勝手に動作する。 | <ul> <li>「あかリモ+」アプリのスケジュール機能がONになっている可能性があります。<br/>スケジュール設定をご確認ください。</li> <li>→アプリ操作ガイド「スケジュール」操作の各部のはたらきをご参照ください。</li> <li>リモコンの各タイマーがONになっている可能性があります。</li> <li>各タイマー設定をご確認ください。</li> <li>→取扱説明書「おまかせモードの設定」、</li> <li>「るすばんモードの設定」をご参照ください。</li> </ul>                                                                                                    |
| 4   | Bluetoothを使った音楽・テレビの音声<br>の再生ができない。       | <ul> <li>・Bluetooth機器が照明器具と接続されていない場合、</li> <li>A. ワイヤレス送信機を使わない場合</li> <li>1.「あかりモ+」アプリの照明器具の設定で、<br/>照明器具のワイヤレス送信機モード:OFFをご確認ください。<br/>ワイヤレス送信機モードがONの場合は、OFFに変更してください。</li> <li>2.Bluetooth機器を照明器具と接続してください<br/>(照明器具の電源ONから2分以内がペアリング可能な時間です)</li> <li>B. ワイヤレス送信機を使用する場合</li> <li>1.「あかりモ+」アプリの照明器具の設定で、<br/>照明器具のワイヤレス送信機モード:ONをご確認ください。<br/>ワイヤレス送信機モードがOFFの場合は、ONに変更してください。</li> <li>2.ワイヤレス送信機モードがOFFの場合は、ONに変更してください。</li> <li>3.ワイヤレス送信機と、Bluetooth機器を接続してください。</li> <li>3.ワイヤレス送信機と、Bluetooth機器を接続してください。</li> <li>3.ワイヤレス送信機と、照明器具の接続をご確認ください。</li> <li>・ 内蔵音源を再生している場合、<br/>「あかりモ+」アプリで、「消灯・音停止」をタップし、再度点灯させた後にアプリ内からミュート状態を解除してください。<br/>または、<br/>「あかりモ+」アプリの個別画面にて、音源に"スマートフォン"を設定しているモード(デフォルトではシアターモード)をタップしてください。</li> </ul> |
| 5   | 照明器具と接続中、<br>照明器具と無線LANルーターの接続<br>に失敗する。  | IPアドレス192.168.102.1は照明器具が初期設定時に使用するため、<br>無線LANルーターのIPアドレスを192.168.102.1に設定しないでください。                                                                                                    |
| 6   | 照明器具と接続中、<br>照明器具と無線LANルーターの接続<br>に失敗する。  | 照明器具と接続中に無線LANルーターの電源をOFFにすると、<br>照明接続との接続に失敗したり、アプリ動作が不安定になることがあります。<br>照明器具との接続中には、無線LANルーターの電源をOFFにしないでください。                                                                                                    |

## 困ったときは

| No. | 事例                                       | 対処法                                                                                                    |
|-----|------------------------------------------|----------------------------------------------------------------------------------------------------|
| 7   | 照明器具と接続中、<br>照明器具と無線LANルーターの接続<br>に失敗する。 | スマートフォン・タブレットと無線LANルーターとの自動接続設定がOFFになっていると、<br>「照明器具と接続」時の無線LANルーター切替に失敗する可能性があります。<br>その場合は、スマートフォン・タブレットと無線LANルーターとの自動接続設定をONにしてくださ<br>い。                                   |
| 8   | タイマー設定した音楽が再生されない。                       | スマートフォン・タブレット音源を選択したモードをタイマーに設定した場合、<br>設定した時刻になっても音楽は再生されません。<br>音楽再生を行いたい場合は、内蔵音源を設定してください。                                                                                 |
| 9   | 照明操作時にブザー音が鳴らない。                         | ・照明器具の種類や操作の種類によって、ブザー音が鳴らないことがあります。<br>・ブザー音が鳴らない設定になっている可能性があります。<br>リモコンを用いて設定してください。<br>→取扱説明書 「リモコン操作時の音の消しかた」をご参照ください。                                                  |
| 10  | 壁スイッチを何度か押しても、<br>照明器具が消灯のまま点灯しない。       | 照明器具の直前の操作状態が「消灯」状態で記憶されていると、<br>壁スイッチのONとOFFを繰り返しても点灯しません。<br>「あかリモ+」アプリまたはリモコンで操作し、点灯させてください。                                                                               |
| 11  | 意図しない音楽が再生される。                           | 照明器具が他のワイヤレス送信機やBluetooth機器と接続されている可能性があります。<br>ワイヤレス送信機接続モードがONの場合は、<br>「あかリモ+」アプリでグループ設定を変更してください。<br>ワイヤレス送信機接続モードがOFFの場合は、<br>Bluetooth機器との接続をやり直してください。                  |
| 12  | 「あかリモ+」アプリで照明器具の操作<br>ができない。             | ・スマートフォン・タブレットあるいは照明器具が、正しくWi-Fi接続されていない可能性がありま<br>す。<br>→スマートフォン・タブレット、照明器具のWi-Fi接続環境をご確認ください。<br>・リモコンから照明器具を初期化した可能性があります。照明器具を再度登録してください。<br>→ アプリ操作ガイド「照明器具と接続」をご参照ください。 |
| 13  | 電源をONした後しばらくすると<br>照明器具からブザー音が鳴る。        | 電源をONした後、照明器具が無線LANルーターへの接続に失敗しています。<br>無線LANルーターの電源が入っていること、<br>通信可能な範囲にあることなどをご確認ください。<br>また、無線LANルーターのローミング機能をONにしていると接続不具合を発生させる可能性がありま<br>す。<br>その場合はローミング機能をOFFにしてください。 |
| 14  | 「あかリモ+」アプリが強制終了する。                       | ・OSの設定でBluetooth設定がOFFになっている場合は、Bluetooth設定をONにして「あかリモ+」ア<br>プリを起動してください。<br>・iOS 14.0にて、<br>モードの並び替えの際にアプリが終了する不具合があります。<br>iOSのバージョンアップを行ってください。                            |